# Kohinoor-5 Cluster

USER MANUAL VER 2.0

SUBMITTED BY SYSTEM INTEGRATION TEAM MICROPOINT COMPUTERS PVT. LTD | Mumbai

# **Cluster Architecture Overview**

- A Cluster comprises of multiple compute servers
- Connected together over a high speed interconnect.
- A Large mesh is submitted to the Master Server,
- Wherein it is broken into smaller sub-domains and
- Each sub-domain is submitted to a different
- Processor for computing. The JOB Decomposition
- Is done within the application (Cluster Version),
- It is migrated to various Processors using the
- System Middleware and Low latency interconnects
- -

## Key Advantages

- •
- Massive computing power.
- Dedicated Memory to Processor Performance
- Scalability to hundreds of Processors
- Excellent Price to Performance

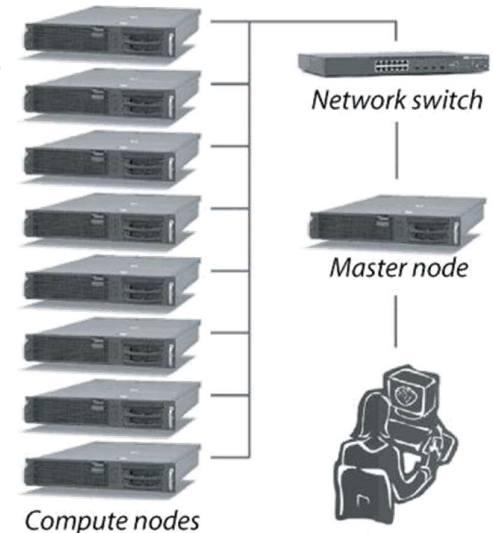

Users

# System Architecture and Configuration

#### The HPC Cluster Setup is constructed in Two Rack.

| Hardware Details                                            | Qty |
|-------------------------------------------------------------|-----|
|                                                             |     |
| Exatron Server 2024S-TR - 2U as Login node                  | 1   |
| Exatron Server 2024S-TR - 2U as Master node                 | 1   |
| Exatron Server 2024S-TR - 2U as Compute Node                | 35  |
| Exatron Server 2024S-TR - 2U as ZFS Storage Node            | 2   |
| Exatron JBOD 946SE2C-R1K66JBOD as Storage                   | 1   |
| 48 Port 10 Gigabit switches for Interconnect Primary Switch | 1   |
| 48 Port 1G Gigabit switches for IPMI management.            | 1   |

## **Hardware Specifications**

Kohinoor 5 Cluster is based on processor AMD EPYC 7643 48-Core Processor The cluster consists of compute nodes connected with 10G interconnect network. The system uses the ZFS file system.

- Total number of nodes: 35
  - o Master nodes: 1
  - o Login Node: 1

#### Login Nodes

K5 is an aggregation of a large number of computers connected through networks. The basic purpose of the Login and Master node is to manage and monitor each of the constituent component of K5 from a system's perspective. This involves operations like monitoring the health of the components, the load on the components, the utilization of various sub-components of the computers in K5.

| Login Nodes:                                  |                        |  |  |  |
|-----------------------------------------------|------------------------|--|--|--|
| <b>2* AMD EPYC 7313</b><br>Cores =16, 3.0 GHz | Total Cores = 32 cores |  |  |  |
| Memory= 512 GB                                | Total Memory = 512 GB  |  |  |  |
| HUU = 1.5 I K X 1                             |                        |  |  |  |

| Master Nodes:                                 |                        |  |  |  |
|-----------------------------------------------|------------------------|--|--|--|
| <b>2* AMD EPYC 7313</b><br>Cores =16, 3.0 GHz | Total Cores = 32 cores |  |  |  |
| Memory= 128 GB                                | Total Memory = 128 GB  |  |  |  |
| HDD = 1 TB x 1                                |                        |  |  |  |

## CPU Compute Nodes

CPU nodes are indeed the work horses of K5. All the CPU intensive activities are carried on these nodes. Users can access these nodes from the login node to run interactive or batch jobs. Some of the nodes have higher memory, which can be exploited by users in the aforementioned way.

| CPU only Compute Nodes: 35                                             |                          |  |  |  |  |
|------------------------------------------------------------------------|--------------------------|--|--|--|--|
| <b>2* AMD EPYC 7643</b><br>Cores = 48, 2.3 GHz                         | Total Cores = 3360 cores |  |  |  |  |
| Memory= 512 GB, DDR4 3200 MHz<br>SSD = 3.5 TB (local scratch) per node | Total Memory=17920 GB    |  |  |  |  |

#### ZFS Storage Nodes

Typically, the purpose of the service node is to provide Security, Management, monitoring and other services to the cluster.

#### **Storage**

- Based on ZFS parallel file system
- Total useable capacity 860 TiB
- /home is 380TiB and /backup is 380TiB

# **Operating System**

• Operating system on Kohinoor 5 is Rocky Linux 8.8 x86\_64

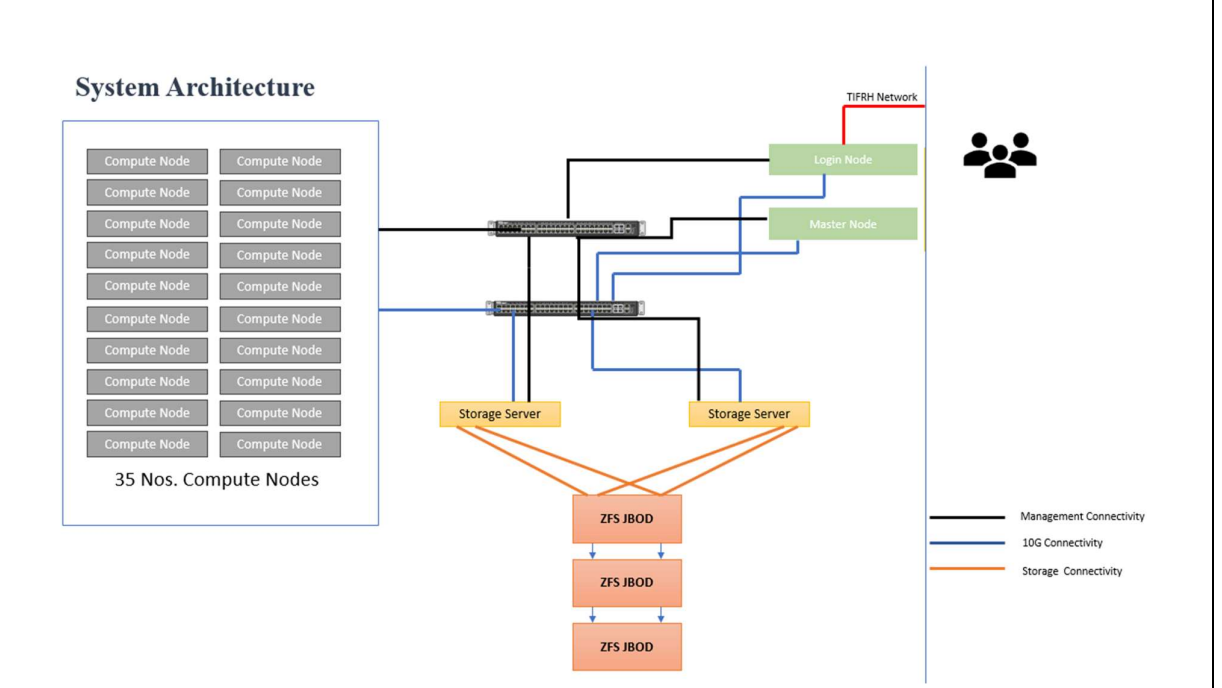

# Network infrastructure

A robust network infrastructure is essential to implement the basic functionalities of a cluster. These functionalities are:

- a) Management functionalities i.e. to monitor, trouble shoot, start, stop various components of the cluster, etc. (Network/ portion of Network which implements this functionality is referred to as Management fabric).
- b) Ensuring fast read/ write access to the storage (Network/ portion of Network which implements this functionality is referred to as storage fabric).
- c) Ensuring fast I/O operations like connecting to other clusters, connecting the cluster to various users on the campus LAN, etc. (Network/ portion of Network which implements this functionality is referred to as I/O Fabric).
- d) Ensuring High-Bandwidth, Low-latency communication amongst processors to for achieving high-scalability (Network/ portion of Network which implements this functionality is referred to as Message Passing Fabric)

Technically, ALL the aforementioned functionalities can be implemented in a single network. From the perspectives of requirements, optimal performance and economic suitability, the aforementioned functionalities are implemented using two different networks based on different technologies, as mentioned next

#### **Primary Interconnection Network**

Computing nodes of Kohinoor 5 are interconnected by a high-bandwidth, low-latency interconnect network.

#### 10G Interconnect

10G is a high-performance communication architecture. This communication architecture offers low communication latency, low power consumption and a high throughput. All CPU nodes are connected via 10G interconnect network.

#### Secondary Interconnection Network Gigabit Ethernet: 1 Gbps

Gigabit Ethernet is the interconnection network that is most commonly available. For Gigabit Ethernet, no additional modules or libraries are required. The Open MPI, MPICH implementations will work over Gigabit Ethernet.

# ZFS

#### ZFS Architecture

ZFS is a local file system and logical volume manager created by Sun Microsystems Inc. to direct and control the placement, storage and retrieval of data in enterprise-class computing systems.

The ZFS file system and volume manager is characterized by data integrity, high scalability and built-in storage features such as:

Replication - the process of making a replica (a copy) of something.

**Deduplication** - a process that eliminates redundant copies of data and reduces storage overhead.

**Compression** - a reduction in the number of bits needed to represent data.

Snapshots - a set of reference markers for data at a particular point in time.

**Clones** - an identical copy of something.

**Data protection** - the process of safeguarding important information from corruption and/or loss.

ZFS Mount point in K-5

| [root@vault1 ~]# zpool list |        |       |      |         |          |      |     |       |        |         |  |
|-----------------------------|--------|-------|------|---------|----------|------|-----|-------|--------|---------|--|
| NAME                        | SIZE   | ALLOC | FREE | CKPOINT | EXPANDSZ | FRAG | CAP | DEDUP | HEALTH | ALTROOT |  |
| backup                      | 500T   | 18.6T | 482T |         |          | 0%   | 3%  | 1.00x | ONLINE |         |  |
| home                        | 500T   | 3.17T | 497T |         |          | 0%   | 0%  | 1.00x | ONLINE |         |  |
| [root@va                    | ultl ~ | ]#    |      |         |          |      |     |       |        |         |  |

# **Rack Overview**

| RACK | Rack 1          | RACK           | Rack 2                | RACK | Rack 3          |
|------|-----------------|----------------|-----------------------|------|-----------------|
| 42   | Blank           | 42             | Blank                 | 42   | Blank           |
| 41   | Blank           | 41             | 10 G Switch           | 41   | Blank           |
| 40   | Blank           | 40             | Blank                 | 40   | Blank           |
| 39   | Blank           | 39             | Management Switch     | 39   | Blank           |
| 38   | Blank           | 38             | Blank                 | 38   | Blank           |
| 37   | Blank           | 37             | Blank                 | 37   | Blank           |
| 36   | Blank           | 36             | Blank                 | 36   | Blank           |
| 35   | C               | 35             | C                     | 35   | C N 25          |
| 34   | Compete node-to | 34             | Compute Hode-15       | 34   | Compute Hode-35 |
| 33   | 0               | 33             | 0                     | 33   | 0               |
| 32   | Compute Mode-15 | 32             | Compute Node-18       | 32   | Compute Mode-34 |
| 31   | A               | 31             |                       | 31   | 0               |
| 30   | Compute Node-14 | 30             | Compute Node-Ir       | 30   | Compute Node-33 |
| 29   | 0               | 29             |                       | 29   | 0               |
| 28   | Compute Node-13 | 28             | Login Node            | 28   | Compute Node-32 |
| 27   |                 | 27             | Blank                 | 27   |                 |
| 26   | Compute Node-12 | 26             |                       | 26   | Compute Node-31 |
| 25   |                 | 25             | Master Node           | 25   |                 |
| 24   | Compute Node-11 | 24             | 17" LCD Console & KYM | 24   | Compute Node-30 |
| 23   | Blank           | 23             | Blank                 | 23   | Blank           |
| 22   |                 | 22             |                       | 22   |                 |
| 21   | Compute Node-10 | 21             | Storage Node-2        | 21   | Compute Node-29 |
| 20   |                 | 20             | Blank                 | 20   |                 |
| 19   | Compute Node-9  | 19             |                       | 19   | Compute Node-28 |
| 18   |                 | 18             | Storage Node-1        | 18   |                 |
| 17   | Compute Node-8  | 17             | Blank                 | 17   | Compute Node-27 |
| 16   |                 | 16             |                       | 16   |                 |
| 15   | Compute Node-7  | 15             |                       | 15   | Compute Node-26 |
| 14   |                 | 14             | Storage JBOD-3        | 14   |                 |
| 13   | Compute Node-6  | 13             |                       | 13   | Compute Node-25 |
| 12   | Black           | 12             | Blask                 | 12   | Blank           |
| 11   |                 | 11             |                       | 11   |                 |
| 10   | Compute Node-5  | 10             |                       | 10   | Compute Node-24 |
| 9    |                 |                | Storage JBOD-2        |      |                 |
| 9    | Compute Node-4  |                |                       |      | Compute Node-23 |
| 2    |                 | • °            | Black                 | 2    |                 |
|      | Compute Node-3  |                | DIALE                 |      | Compute Node-22 |
| -    |                 | • •            |                       | 2    |                 |
|      | Compute Node-2  | 5              | Storage JBOD-1        |      | Compute Node-21 |
|      |                 |                |                       |      |                 |
| 3    | Compute Node-1  | mpute Node-1 3 | 3                     |      | Compute Node-20 |
| 2    |                 | 2              | Blank                 | 2    |                 |
| 1    | Blank           | 1              | Blank                 | 1    | Blank           |

#### Accessing the cluster

The cluster can be accessed through master nodes, which allows users to login.

- You may access master node through ssh.
- The Login node is primary gateway to the rest of the cluster, which has a job scheduler (called PBS). You may submit jobs to the queue and they will run when the required resources are available.
- Please do not run programs directly on master node. Login node is use to submit jobs, transfer data and to compile source code. (If your compilation takes more than a fewminutes, you should submit the compilation job into the queue to be run on the cluster.)
- By default, two directories are available (i.e. /home and /scratch). These directories are available on login and master node as well as the other nodes on the cluster. /scratch is for temporary data storage, generally used to store data required for running jobs.

## **Remote Access**

#### Using SSH in Windows

To access K5 you need to "ssh" the master server. PuTTY is the most popular open source "ssh" client application for Windows, you can download it from (http://www.putty.org/). Once installed, find the PuTTY application shortcut in your Start Menu, desktop. On clicking the PuTTY icon The PuTTY Configuration dialog should appear.Locate the "Host Name or IP Address" input Field in the PuTTY Configuration screen. Enterthe user name along with IP address or Hostname with which you wish to connect.

(e.g. [username]@ k5login.tifrh.res) Enter your

password when prompted, and press Enter.

#### Using SSH in Mac or Linux

Both Mac and Linux systems provide a built-in SSH client, so there is no need to install any additional package. Open the terminal, connect to an SSH server by typing the following command:

ssh [username]@[hostname]

For example, to connect to the K5 Master Node, with the username

```
hpcmpcl: ssh <u>hpcmpcl@ k5login.tifrh.res</u> (outside access)
```

You will be prompted for a password, and then will be connected to the server.

## Password

How to change the user password?

Use the **passwd** command to change the password for the user from login node.

| [hpcmpcl@k5login / | -]\$     | passwo | 1        |
|--------------------|----------|--------|----------|
| Changing password  | for<br>N | user   | hpcmpcl. |
| balleno passiola.  |          |        |          |

# Transferring files between local machine and HPC cluster

Users need to have the data and application related to their project/research work on K5.

To store the data special directories have been made available to the users with name "scratch and home" the path to this directory is "/scratch" and "/home". Whereas these directories are common to all the users, a user will get his own directory with their username in /scratch/ as well as /home/ directories where they can store their data.

/home/<username>/: ! This directory is generally used by the user to install applications.

/scratch/users/<username>/: ! This directory is user to store the user datarelated to the project/research.

However, there is limit to the storage provided to the users, the limits have been defined according to quota over these directories, all users will be allotted same quota by default. When a user wishes to transfer data from their local system (laptop/desktop) to HPC system, they can use various methods and tools.

A user using 'Windows' operating system will get methods and tools that are native to Microsoft windows and tools that could be installed on your Microsoft windows machine. Linux operating system users do not require any tool. They can just use "scp" command on their terminal, as mentioned below.

Users are advised to keep a copy of their data with themselves, once the project/research work is completed by transferring the data in from K5 to their local system (laptop/desktop). The command shown below can be used for effecting file transfers (In all the tools):

Scp -r <path to the local data directory> <your username>@<IP of
k5-login>:<path to directory on HPC where to save the data>

Example:

Same Command could be used to transfer data from HPC system to your local system (laptop/desktop).

Scp -r /dir/dir/file hpcmpcl@<cluster IP/Name>:/home/hpcmpcl

Example:

```
Scp -r <path to directory on HPC> <your username>@<IP of local
system>:<path to the local data directory>
```

Scp -r /home/hpcmpcl hpcmpcl@<local system IP/Name>:/dir/dir/file

**Note**: The Local system (laptop/desktop) should be connected to the network with which it can access the HPC system.

To reiterate,

Copying Directory/File from local machine to K5:

To copy a local directory from your Linux system (say Wrf-2.0) to your home directory in your K5 HPC account, the procedure is:

1. From terminal go to the parent directory using cd command.

user@mylaptop:~\$cd ~/MyData/

- 2. Under parent directory type ls <& press Enter key>, & notice Wrf-2.0 is there. user@mylaptop: ~\$ls Files TempFiles-0.5 Wrf-2.0
- 3. Begin copy by typing:

user@mylaptop:~\$ scp -r Wrf-2.0 (username)@ k5login.tifrh.res

< you will be prompted for password ; enter your password >

**11 |** Page

- 4. Now login to your account as: user@mylaptop:~\$ ssh (your username)@ k5login.tifrh.res< you will be prompted for password ; enter password > [user1@login ~]\$
- 5. Is command, you should see Wrf-2.0 directory.
- 6. While copying from K5 to your local machine, follow the same steps

By interchanging source and destination in the scp command. Refer to the generic copying described earlier.

# Tools

# MobaXterm (Windows installable application):

It is a third party freely available tool which can be used to access the HPC system andtransfer file to K5 system through your local systems (laptop/desktop).

Link to download this tool : <u>https://mobaxterm.mobatek.net/download-home-edition.html</u>

# Command Prompt (Windows native application):

This is a native tool for Windows machine which can be used to transfer data from K5 system through your local systems (laptop/desktop).

# PowerShell (Windows native application):

This is a This is a native tool for Windows machine which could be used to transfer datafrom K5 system through your local systems (laptop/desktop).

## WinSCP (Windows installable application):

This popular tool is freely available and is used very often to transfer data from Windowsmachine to Linux machine. This tool is GUI based which makes it very userfriendly.

Link for this tool is : <u>https://winscp.net/eng/download.php</u>

# Job Scheduler – PBS

PBS Professional is workload manager and job scheduler for high-performance computing (HPC) environments, used to improve productivity, optimize resource utilization & efficiency, and simplify the process of cluster workload management.

PBS keeps track of which hardware and licenses are available, and all waiting and running tasks. PBS matches the requirements of each of your tasks to the right hardware, licenses, and time slot, and makes sure that tasks are run according to the site's policy.

PBS pro is configured in High availability mode. If primary PBS server fails then jobs will be moved to secondary PBS server.

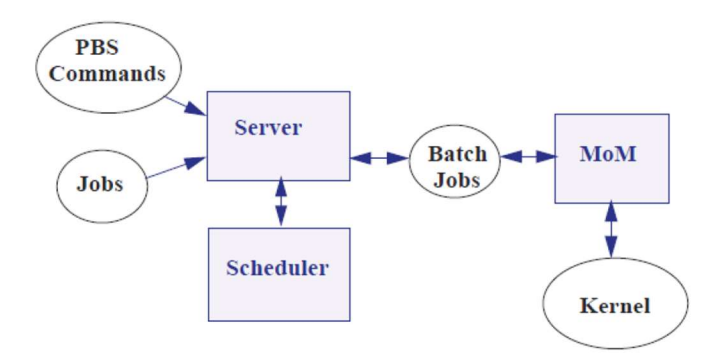

**PBS** components:

Jobs are submitted to the PBS server. The scheduler chooses where and when to run the jobs, and the server sends the jobs to MoM. PBS com-mands communicate with the server.

# **PBS Commands**

PBS provides a set of commands that you can use to submit, monitor, alter, and delete jobs. The PBS commands can be installed on any supported platform, with or without the other PBS components.

Some PBS commands can be run by any PBS user, while some require administrator or operator privilege. Some commands provide extended features for administrators and operators.

# PBS Job

A PBS job is a task, in the form of a shell script, cmd batch file, python script, etc. describing the commands and/or applications you want to run. You hand your task off to PBS, where it becomes a PBS job.

# <u>Server</u>

The PBS server manages jobs for the PBS complex. PBS commands talk to the PBS server, jobs are submitted to the server, and the server queues the jobs and sends them to execution hosts.

## **Scheduler**

The scheduler runs jobs according to the policy specified by the site administrator. The scheduler matches each job's requirements with available resources, and prioritizes jobs and allocates resources according to policy.

# MoM

MoM manages jobs once they are sent to the execution host. One MoM manages the jobs on each execution host. MoM stages files in, runs any prologue, starts each job, monitors the job, stages files out and returns output to the job submitter, runs any epilogue, and cleans up after the job. MoM can also run any execution host hooks.

# Queue configuration

| Sr. NO | Queue Name | Max run                                   | Max<br>ncpu | Max wall<br>time | Max queue |
|--------|------------|-------------------------------------------|-------------|------------------|-----------|
|        |            |                                           |             |                  |           |
| 1      | cpuq       | 384 core is for<br>all user in<br>cluster | 96          | 3 days           | 192 cores |
| 2      | dftq       | 96 core is for<br>all user in<br>cluster  | 96          | 3 days           | N/A       |

## **PBS Commands**

| qsub     | Submit a job                                                                       |
|----------|------------------------------------------------------------------------------------|
| qstat    | Show status of batch jobs                                                          |
| qdel     | Delete a job                                                                       |
| qalter   | Alter a job's attributes                                                           |
| qhold    | Put the job on hold                                                                |
| qmove    | Move a job to different queue or server                                            |
| qrerun   | Terminate an executing job and return it to a queue                                |
| qselect  | Obtain a list of jobs that meet certain criteria                                   |
| pbsnodes | Obtain a detailed listing of all the hosts                                         |
| Qmgr     | Provides an administrator interface to query and configure batch system parameters |

# Submitting a serial Job:

[hpcmpcl@k5login ~]\$vim submit.sh
#!/bin/bash
#These commands set up the Grid Environment for your job:
#PBS -N ExampleJob
#PBS -I select=1,
#PBS -q select queue (i.e. run, short,long)
#print the time and date
date
#wait 10 seconds
sleep 10
#print the time and date again
Date
16 | P a g e

# Submitting Parallel Job

#!/bin/bash

- #PBS -N "Job Name"
- #PBS -q workq
- #PBS -o \$PBS\_JOBID.out
- #PBS -e \$PBS\_JOBID.err
- #PBS -l select=2:nprocs=32:mpiprocs=32
- #PBS -S /bin/bash -V
- export I\_MPI\_FABRICS=shm:tmi
- cd \$PBS\_O\_WORKDIR
- cat \$PBS\_NODEFILE > pbs\_nodes
- cd \$PBS\_O\_WORKDIR
- echo Working directory is \$PBS\_O\_WORKDIR
- NPROCS=`wc -I < \$PBS\_NODEFILE`
- NNODES=`uniq \$PBS\_NODEFILE | wc -l`
- mpirun -hostfile \$PBS\_NODEFILE -np \${NPROCS} ./hi